# Operating Instructions DX500V2

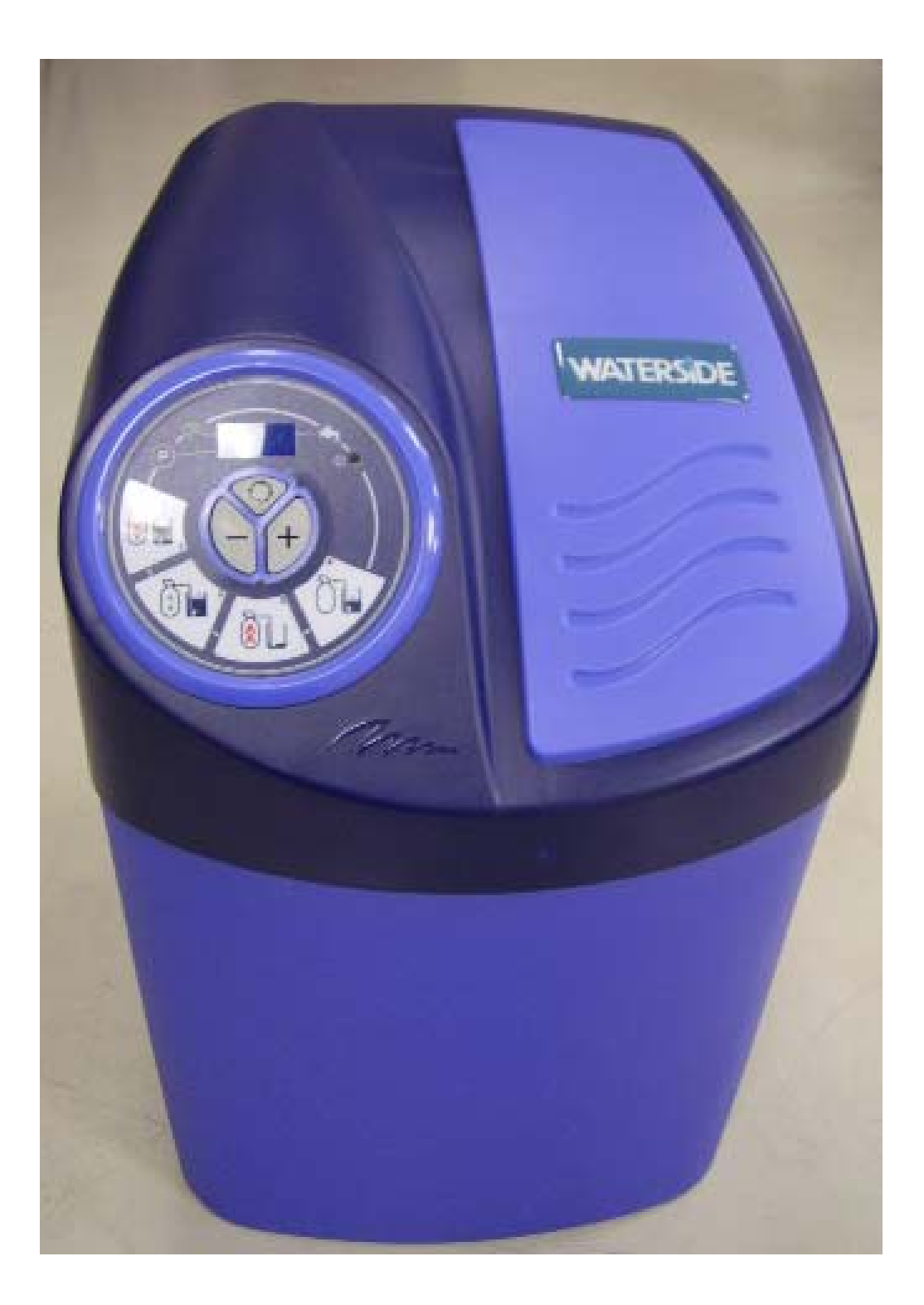

#### 1 General;

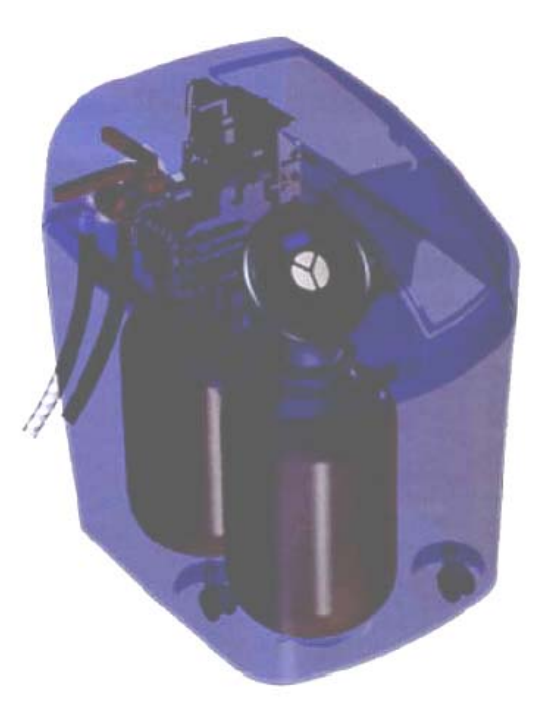

We thank you for having chosen the DX500V2, we hope that this product will give you complete satisfaction. The greatest care was taken with its manufacture.

The DX500V2 is delivered in a cardboard box. Please check the softener carefully in the presence of the deliveryman, to ensure you that it was not damaged during transport.

The instructions described in this handbook must be respected to the letter. Before starting to use the softener, please read this handbook carefully. Handle your softener with care.

The Packaging can be fully recycled, please dispose of it in a suitable place.

Here is some information, which will enable you to use the softener, as well as its possible capabilities.

#### 2 Presentation;

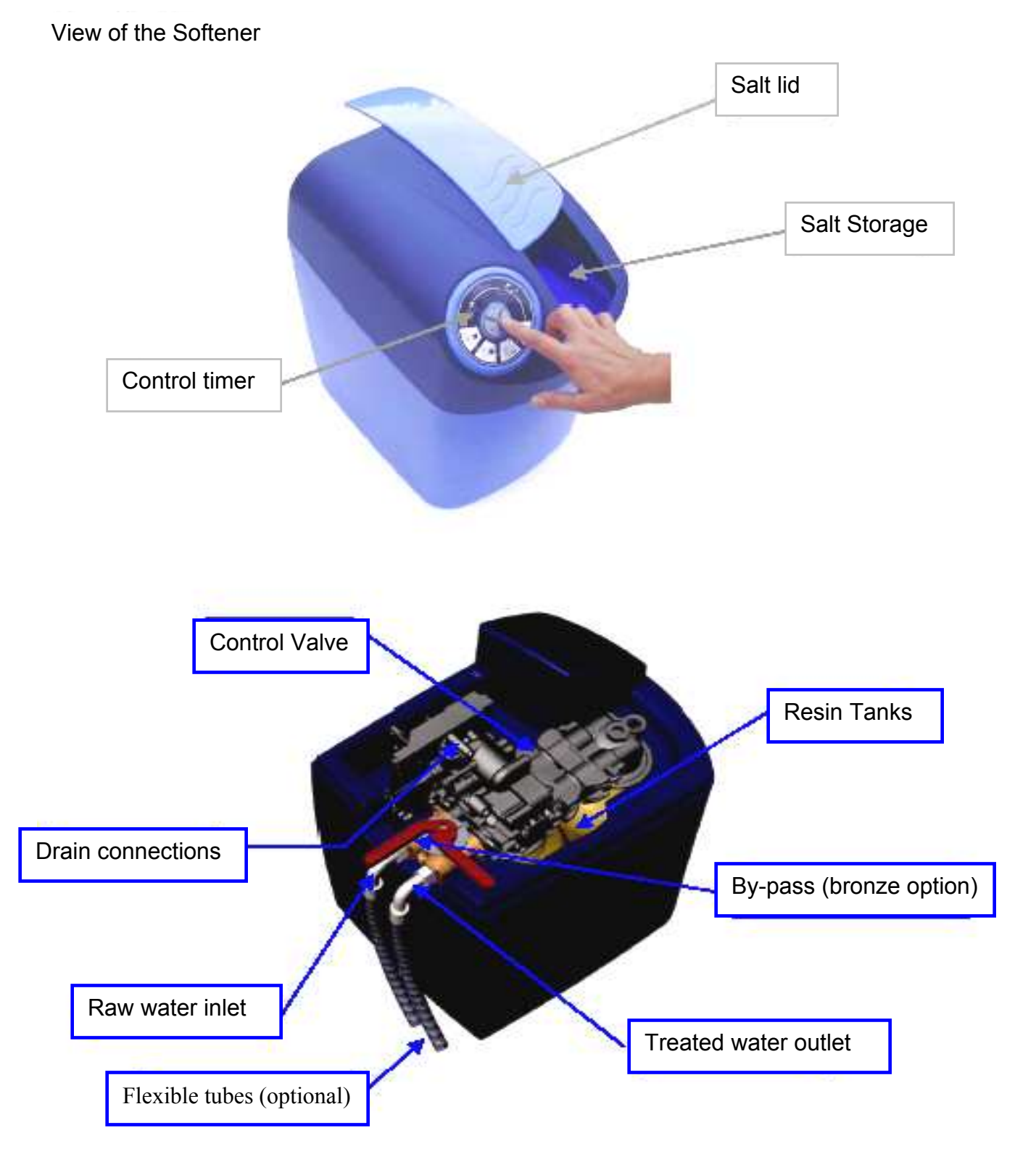

## 2 Presentation;

The valve alternates automatically between the service and regeneration cycles

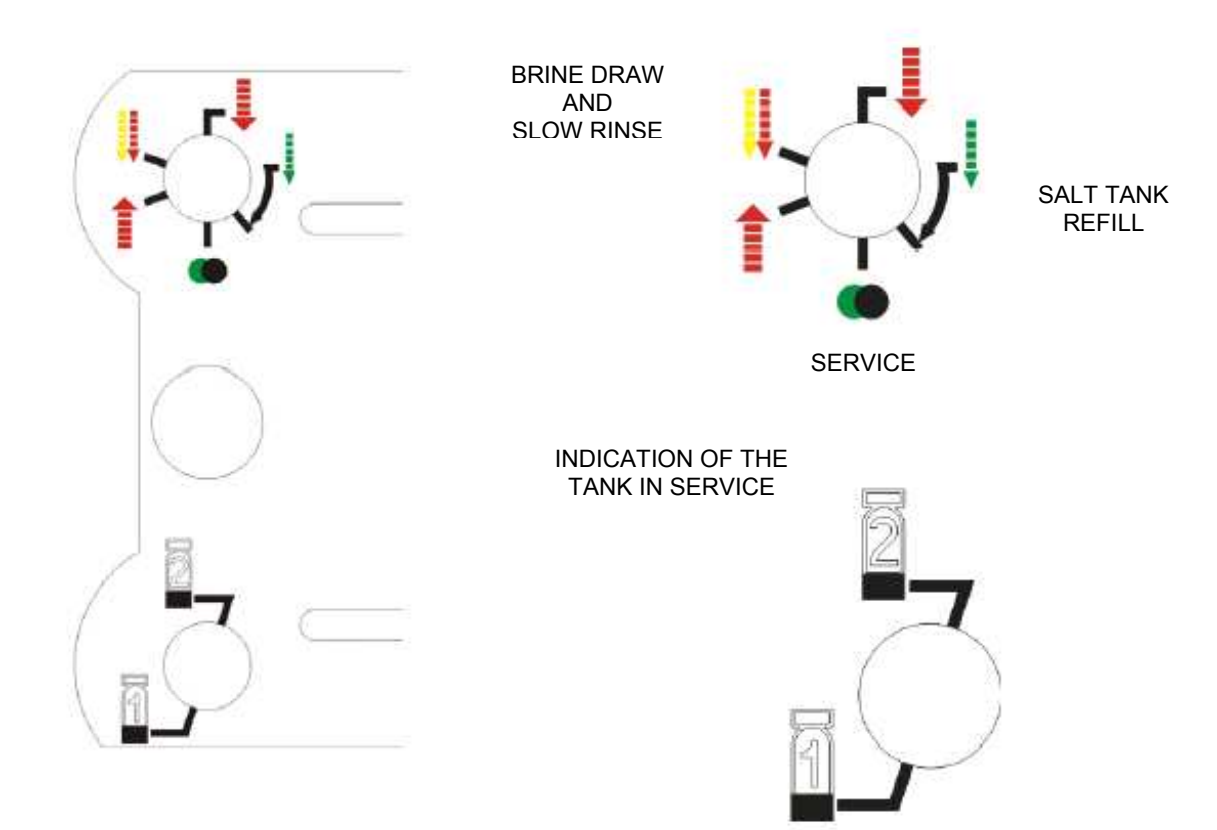

With the valve in service, it is possible to change the time of day, the valve program, or initiate a regeneration.

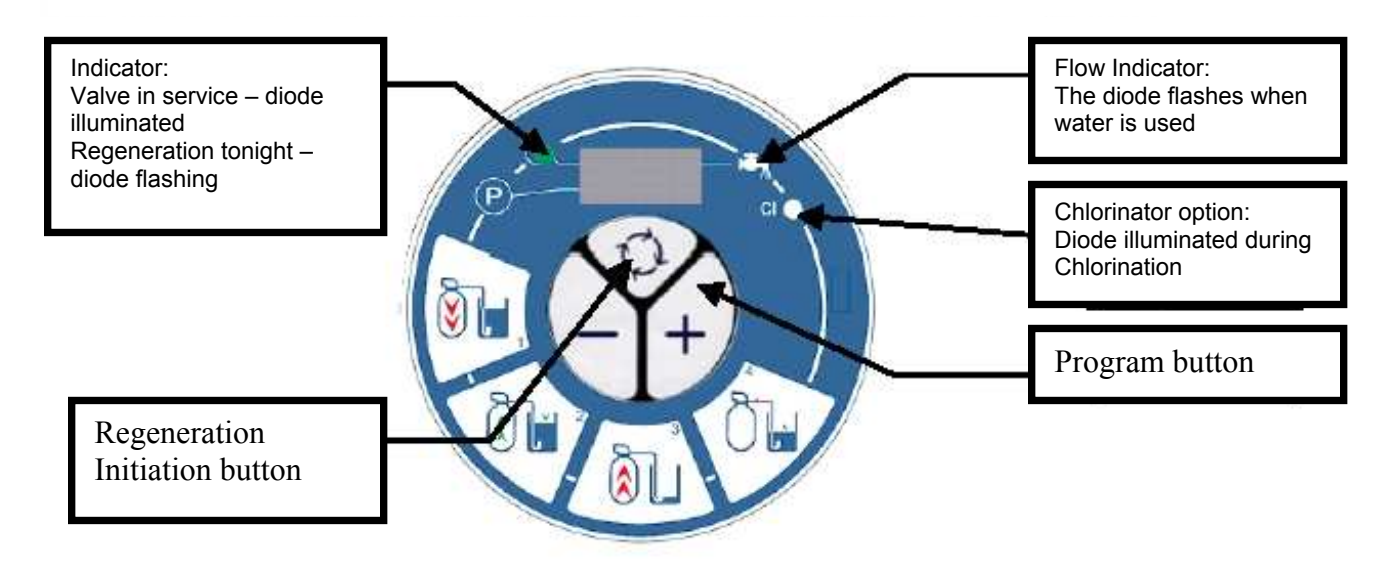

#### **3** General Installation notes;

#### <u>1 Pressure</u>

A minimum pressure of 1,8 bar (30psi) is necessary in order that the valve regenerates correctly. Do not exceed 8.0 bar (120 psi). If the case arises a pressure regulator must be installed before the installation

#### **2 Electrical connection**

Make sure that the power supply cannot be cut by a switch upstream of the installation. If the electric cable is damaged, a qualified person must replace it.

#### 3 Existing plumbing

It must be in good condition and not furred up. In case of doubt, it is preferable to replace it. The installation of a prefilter is always advised.

#### 4 Water Temperature

The temperature of water should not exceed 35 °C and the installation should not be subjected to freezing conditions (risk of very serious damage).

#### 4 Installation notes;

# When you choose the site for your DX500V2, please take into account the following points and procedures:

1) To install your DX500V2 in the chosen place, ensure that the floor is clean, flat and stable (If necessary, put a board under the softener to ensure a level area). There must always be a drain tundish adjacent to where the softener is to be installed to allow the regeneration water to run-off. A power socket protected by a RSB and suitably earth bonded must be sited adjacent to the softener.

2) In cold weather, it is recommended that the DX500V2 be brought up to ambient temperature before proceeding with the installation. The DX500V2 must positioned so that it is protected from freezing. Do not install the unit where it is exposed to direct sunlight or high temperatures (45 °C max).

3) Plumbing must be installed according to the local bylaws and regulations in force. The size of the drain tube must be at least 13 mm (1/2").

4) The soldered joints on the principal plumbing and the connection to the drainpipe must be carried out before the DX500V2 is connected to prevent any damage to the softener. For all interventions, isolate the water supply at the stopcock and disconnect the electrical supply.

5) Fill the salt reservoir with 50mm (2") water. Do not add salt for the moment.

6) Put the by-pass valve of your DX500V2 in the "by-pass" position. Open the raw water feed tap and a cold water tap in the vicinity run for a few minutes until all of the pipes are rinsed of any residual foreign bodies (solder remains). Turn off the raw water feed tap and cold tap when water runs clear.

7) Put the by-pass valve in the "service" position and let the water run into the resin tanks. When the water flow stops, open a cold-water tap and let run in order to purge the air remaining in the resin tank. Repeat for the second resin tank.

8) Connect the softener electrically. Once powered, the valve may cycles itself and turn over the position service.

9) The valve includes an indicator to inform the fitter of its position: the wheel directly below the motor indicates the bottle that is currently in the service position. The Digital display on the front of the softener alternates between the volume remaining in the tank in service, the number of the tank in service (U-1 or 2 corresponds with the wheel: INDICATION OF TANK IN SERVICE") and the time of the day.

# Important: to understand various displays, please see the following chapter: Programming.

10) Initiate a regeneration and bring the valve to cycle 1, by pressing the **S** regeneration button. The valve begins by transferring from one tank to the other and then entering the regeneration cycle of the tank that was in service. The water runs until the system is purged of the air. Once the air is completely evacuated, it enters the Brine draw & slow rinse stage and then into brine refill. On return to the service position repeat the procedure. This allows the complete purge of the second bottle.

# 11) The installation must be carried out under hygienic conditions. It is recommended that annual maintenance be undertaken by qualified personnel.

#### 5 Programming;

#### 1. Programming the time of day

Press the - or + keys to adjust the time of day per minute. Prolonged holding of either the - or + keys will accelerate the changes.

#### 2. Programming the valve

#### 2.1. Enter the programming mode

Press and hold both of the - and + keys for 5 seconds to enter the programming mode.

#### 2.2. Change of program and modifications

Press the O ey to pass from one stage to the next until leaving the program and returning in service. To use the- or + keys to modify the programmed values.

#### The programmed values.

Note: it is necessary to pass through all of the programming stages and to return to service position so that any modifications to the program are saved.

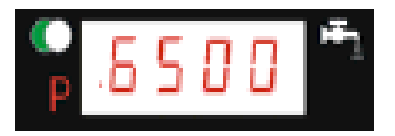

The first stage of the programming mode corresponds to the system capacity. The capacity is expressed in US gallons, litres or in m3 (format US/metric or m3). For example: 6500 litres.

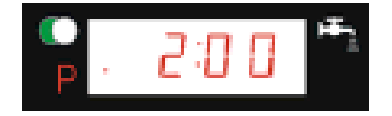

The second stage allows the adjustment of the time of regeneration. For example: 2 O'clock in the morning.

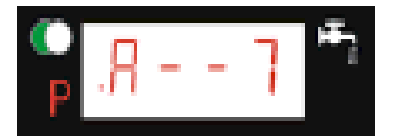

The third stage is a calendar day override. (maximum number of days between 2 regenerations). For example: a regeneration at least every 7 days.

Press the S key to return to the service position. The programming is finished. **3. Initiate a manual regeneration** 

In the event of prolonged absence, and of non-use of your DX500V2, it is necessary to initiate a manual regeneration.

There are two ways to initiate a manual regeneration:

1. To press the Skey: if an immediate regeneration is programmed, the valve will instantly start the regeneration.

2. To press and hold the S key for 5 seconds: - in both cases, regeneration will start instantly.

#### 6 Description of function;

#### **Regeneration volumetric immediate**

Under normal operation, the display alternates between the time of day, the volume remaining and the tank in service, (U1 or U2). The volume display is in litres. Progressively with the use, the volume remaining display decreases from the maximum value down zero or (- - - -). When this occurs, regeneration is started immediately. A water flow is indicated by the flow diode that flashes at a varying speed according to the water flow. For example:

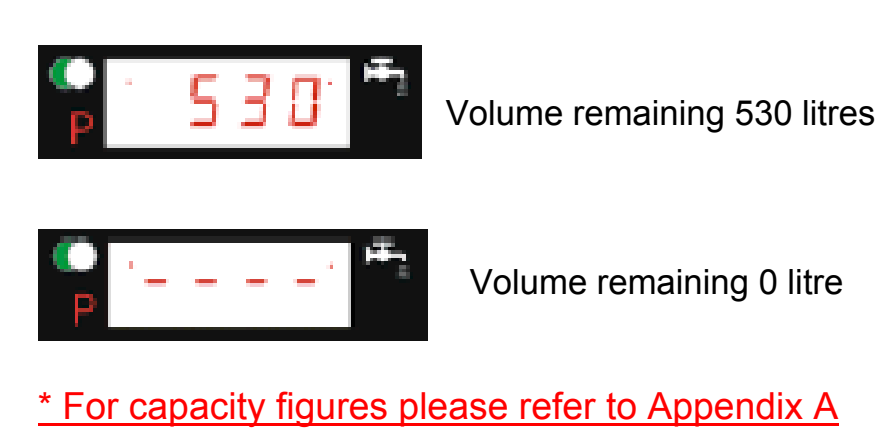

#### Immediate volumetric regeneration with a calendar override

When the set number of days between each regeneration is reached, regeneration is started immediately. Regeneration occurs whether or not the volume remaining has reached zero.

#### Control during a regeneration

During regeneration, the valve will display the number of the regeneration cycle stage to be reached (display flickering) or reached and remaining time for this cycle (fixed display). Once all of the regeneration cycles are carried out, the valve returns to the service position. For example:

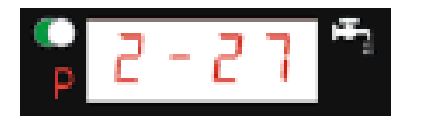

The regeneration is in stage 2 with twenty-seven minutes remaining.

To step from one cycle stage to the next during regeneration, press the key. This will have no effect if the valve is already moving between two cycles.

#### **Operation in programming mode**

One can enter the programming mode only if the valve is in service. During the programming mode, the valve still operates normally and records all information. The valve program is stored in a non-volatile memory.

#### **Operation during a power interruption.**

During a power outage, all the data is saved to be restored once the power is returned. The programmed data can be stored for years without loss. The Electronics will be inoperative during power outage and any programmed regeneration will be delayed. The Electronics restores all information from the moment to which the power stopped. An incorrect time will indicate that there was a power interruption.

## 7 Wiring Diagram;

## Up Flow

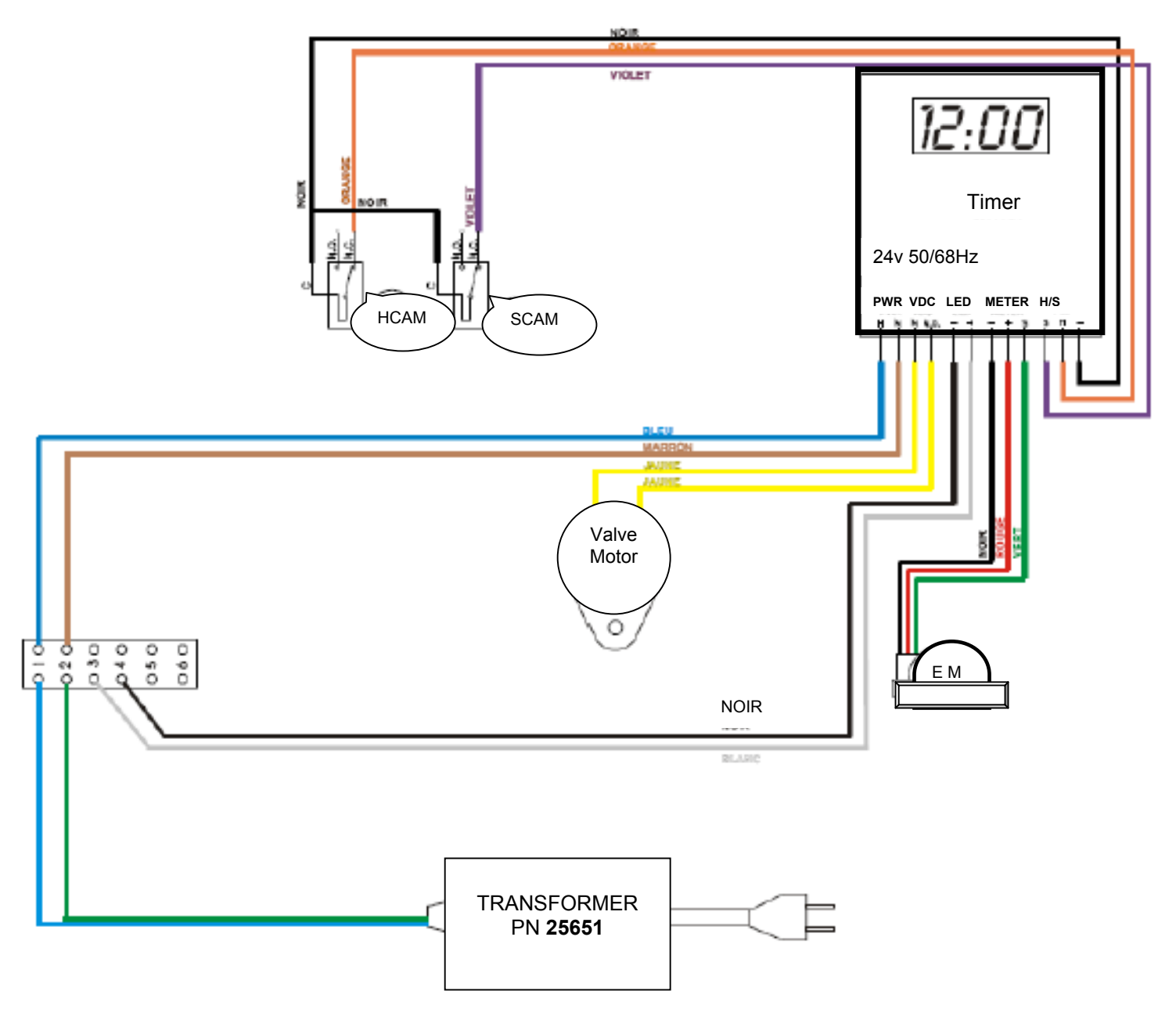

## 7 Wiring Diagram;

## Up Flow + Chlorinator

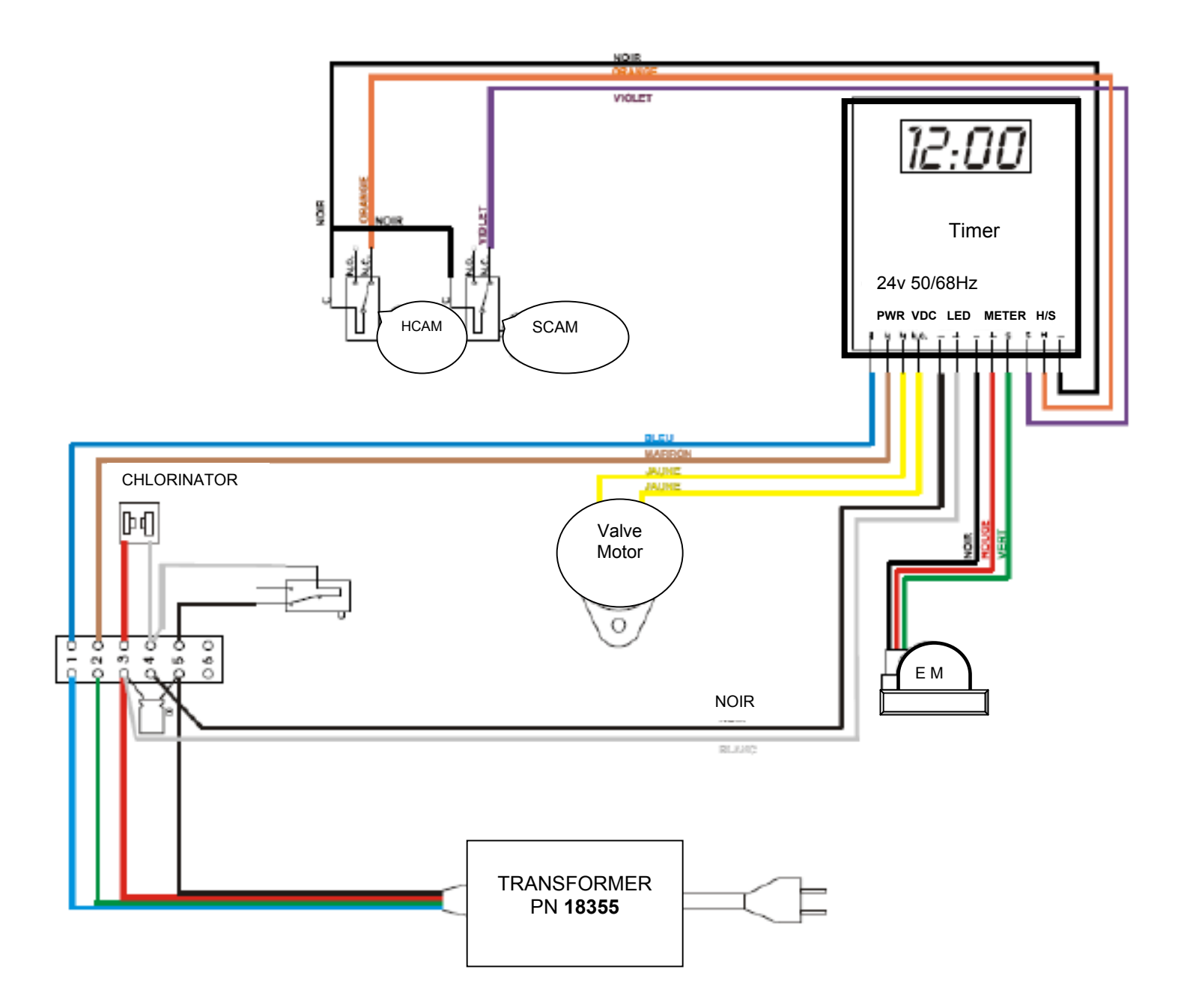

Power Head – Up Flow (Ref: 28396)

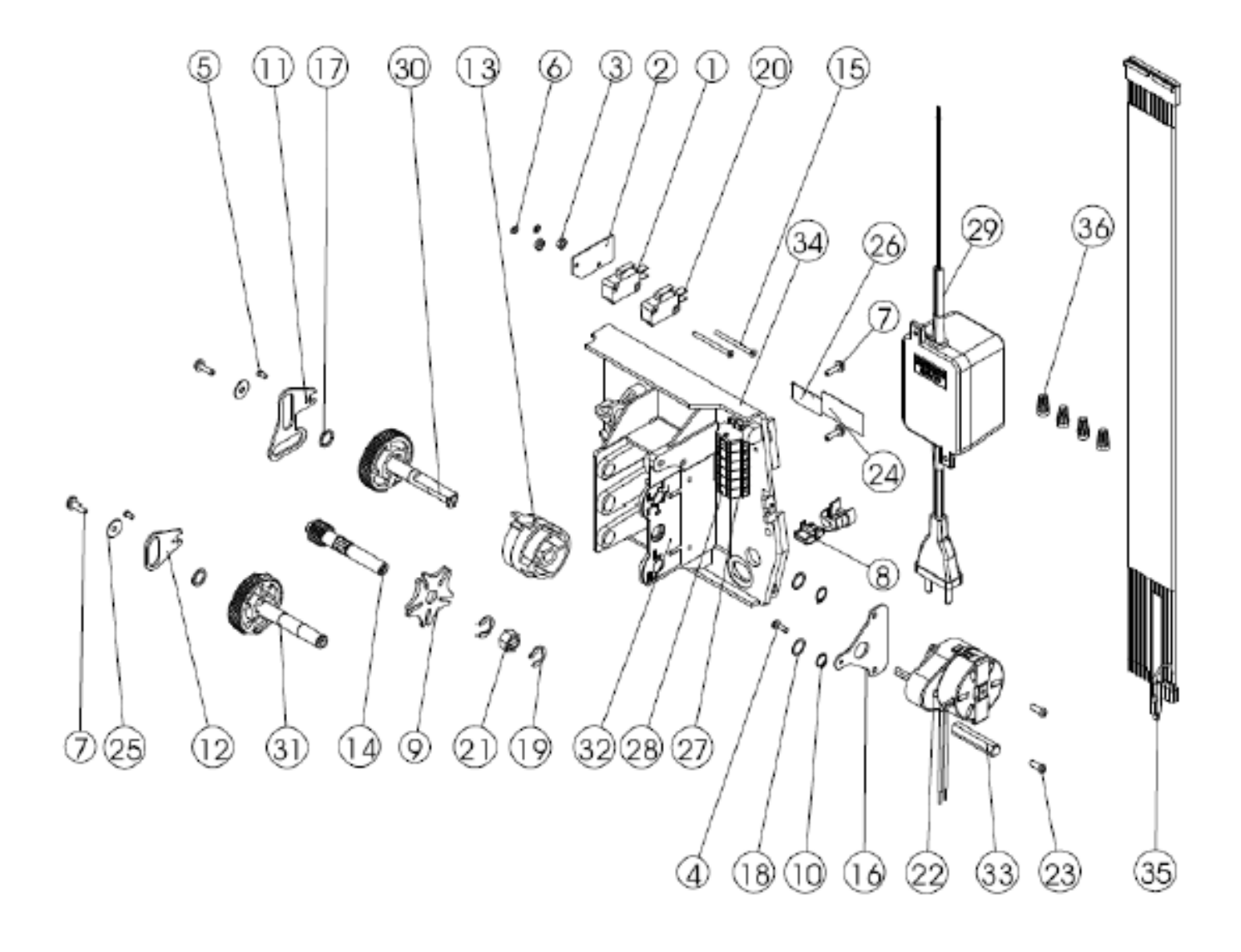

## Power Head – Up Flow (REF: 28396)

| ITEM | QTY | PART No  | DESCRIPTION                        |  |  |
|------|-----|----------|------------------------------------|--|--|
| 1    | 1   | 10218    | MICROSWITCH                        |  |  |
| 2    | 1   | 10302    | INSULATOR                          |  |  |
| 3    | 2   | 10339    | NUT                                |  |  |
| 4    | 1   | 11086    | SCREW M3 X 0.50                    |  |  |
| 5    | 2   | 11335    | SCREW FILLISTER HEAD # 4-40 x 0.19 |  |  |
| 6    | 2   | 11663    | LOCK WASHER                        |  |  |
| 7    | 4   | 13296    | SCREW # 6-20 x 0.50                |  |  |
| 8    | 1   | 13547    | STRAIN RELIEF                      |  |  |
| 9    | 1   | 14896    | GENEVA WHEEL                       |  |  |
| 10   | 2   | 14917    | RETAINING CLIP                     |  |  |
| 11   | 1   | 14921    | PISTON ROD LINK UPPER              |  |  |
| 12   | 1   | 15019    | PISTON ROD LINK LOWER              |  |  |
| 13   | 1   | 15132    | TRIPLE CAM                         |  |  |
| 14   | 1   | 15135    | DRIVE GEAR 9000                    |  |  |
| 15   | 2   | 15172    | SCREW FLAT HEAD # 4-40 x 1.38      |  |  |
| 16   | 1   | 15199    | GROUND PLATE 9000/9500             |  |  |
| 17   | 2   | 15372    | THRUST WASHER                      |  |  |
| 18   | 2   | 15692    | SPACER                             |  |  |
| 19   | 2   | 15810    | RETAINING CLIP                     |  |  |
| 20   | 1   | 16433    | MICROSWITCH                        |  |  |
| 21   | 1   | 17315    | DRIVE NUT 9000/9500                |  |  |
| 22   | 1   | 18737    | MOTOR 24V50HZ - 1RPM               |  |  |
| 23   | 2   | 19160    | SCREW                              |  |  |
| 24   | 1   | 21271    | SERIAL NUMBER LABEL                |  |  |
| 25   | 2   | 23250    | WASHER SS LN .4                    |  |  |
| 26   | 1   | 23474    | LABEL ASSY BY                      |  |  |
| 27   | 1   | 23653-06 | TERMINAL BLOCK 06 POSITIONS        |  |  |
| 28   | 1   | 24934    | TERMINAL BLOCK LABEL               |  |  |
| 29   | 1   | 25651    | TRANSFORMER                        |  |  |
| 30   | 1   | 25868    | DRIVE GEAR UPPER ASSEMBLY          |  |  |
| 31   | 1   | 25870    | DRIVE GEAR LOWER ASSEMBLY          |  |  |
| 32   | 1   | 27002    | LABEL SHAFT POSITION               |  |  |
| 33   | 1   | 27712    | MOTOR PROTECTOR                    |  |  |
| 34   | 1   | 28207    | BACK PLATE 9120                    |  |  |
| 35   | 1   | 28330    | HARNESS 9120                       |  |  |
| 36   | 1   | 40422    | WIRE NUT                           |  |  |

Power Head – Up Flow + chlorinator (ref: 28363)

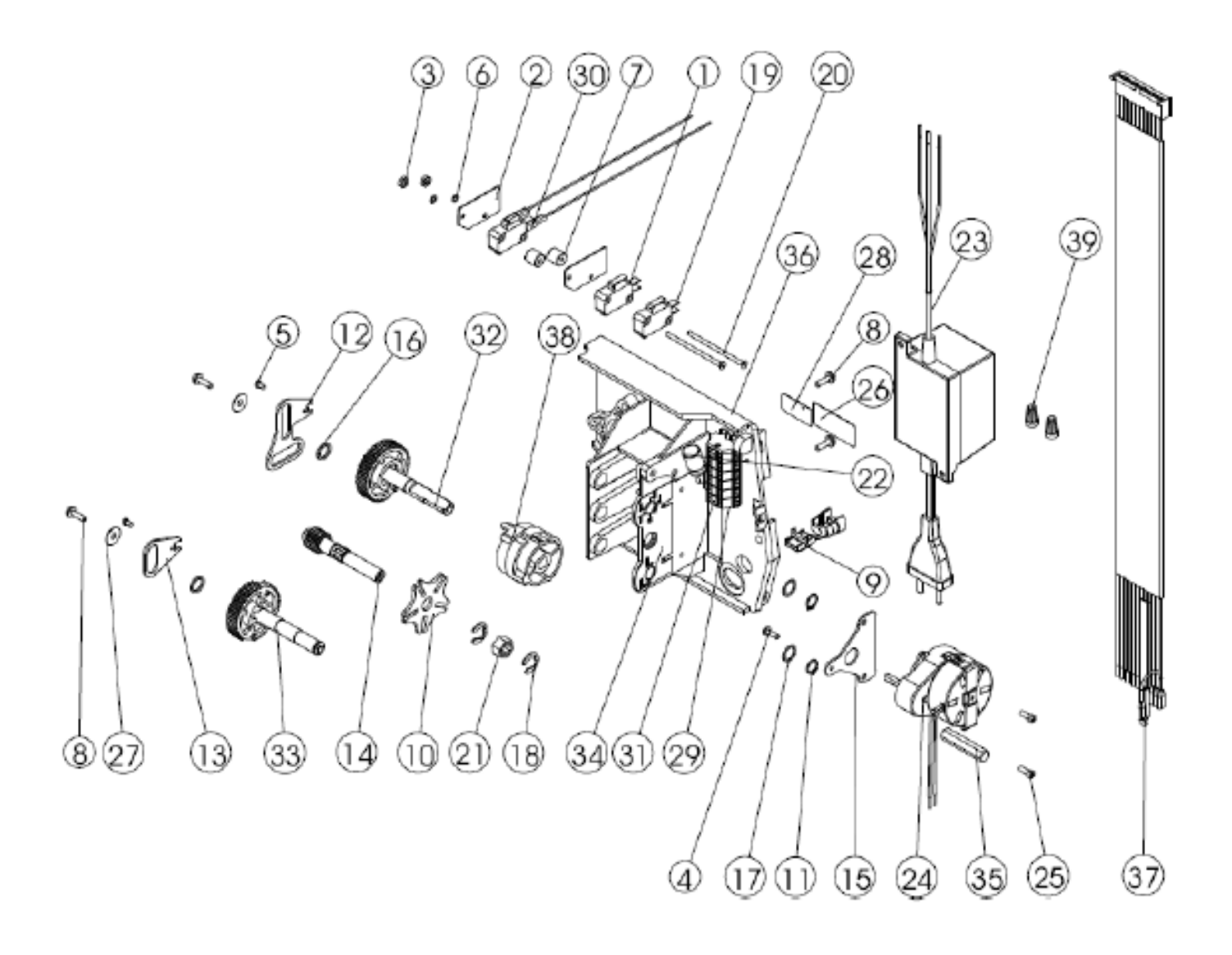

Power Head – Up Flow + chlorinator (ref: 28363)

| ITEM | QTY | PART No  | DESCRIPTION                        |  |  |
|------|-----|----------|------------------------------------|--|--|
| 1    | 1   | 10218    | MICROSWITCH                        |  |  |
| 2    | 1   | 10302    | INSULATOR                          |  |  |
| 3    | 2   | 10339    | NUT                                |  |  |
| 4    | 1   | 11086    | SCREW M3 X 0.50                    |  |  |
| 5    | 2   | 11335    | SCREW FILLISTER HEAD # 4-40 x 0.19 |  |  |
| 6    | 2   | 11663    | LOCK WASHER                        |  |  |
| 7    | 2   | 11882    | SWITCH STAND OFF                   |  |  |
| 8    | 4   | 13296    | SCREW # 6-20 x 0.50                |  |  |
| 9    | 1   | 13547    | STRAIN RELIEF                      |  |  |
| 10   | 1   | 14896    | GENEVA WHEEL                       |  |  |
| 11   | 2   | 14917    | RETAINING CLIP                     |  |  |
| 12   | 1   | 14921    | PISTON ROD LINK UPPER              |  |  |
| 13   | 1   | 15019    | PISTON ROD LINK LOWER              |  |  |
| 14   | 1   | 15135    | DRIVE GEAR 9000                    |  |  |
| 15   | 1   | 15199    | GROUND PLATE 9000/9500             |  |  |
| 16   | 2   | 15372    | THRUST WASHER                      |  |  |
| 17   | 2   | 15692    | SPACER                             |  |  |
| 18   | 2   | 15810    | RETAINING CLIP                     |  |  |
| 19   | 1   | 16433    | MICROSWITCH                        |  |  |
| 20   | 1   | 16442    | SCREW AUX SWITCH                   |  |  |
| 21   | 1   | 17315    | DRIVE NUT 9000/9500                |  |  |
| 22   | 1   | 17592    | CAPACITOR                          |  |  |
| 23   | 2   | 25651    | TRANSFORMER                        |  |  |
| 24   | 1   | 18737    | MOTOR 24V50HZ - 1RPM               |  |  |
| 25   | 2   | 19160    | SCREW                              |  |  |
| 26   | 1   | 21271    | SERIAL NUMBER LABEL                |  |  |
| 27   | 1   | 23250    | WASHER SS LN .4                    |  |  |
| 28   | 1   | 23474    | LABEL ASSY BY                      |  |  |
| 29   | 1   | 23653-06 | TERMINAL BLOCK 06 POSITIONS        |  |  |
| 30   | 1   | 23950-10 | CHLORINATOR MICROSWITCH ASSY       |  |  |
| 31   | 1   | 24934    | TERMINAL BLOCK LABEL               |  |  |
| 32   | 1   | 25868    | DRIVE GEAR UPPER ASSEMBLY          |  |  |
| 33   | 1   | 25870    | DRIVE GEAR LOWER ASSEMBLY          |  |  |
| 34   | 1   | 27002    | LABEL SHAFT POSITION               |  |  |
| 35   | 1   | 27712    | MOTOR PROTECTOR                    |  |  |
| 36   | 1   | 28207    | BACK PLATE 9120                    |  |  |
| 37   | 1   | 28330    | HARNESS 9120                       |  |  |
| 38   | 1   | 28395    | TRIPLE CAM ASSY                    |  |  |
| 39   | 1   | 40422    | WIRE NUT                           |  |  |

## Valve Body Assembly (Ref: 28238)

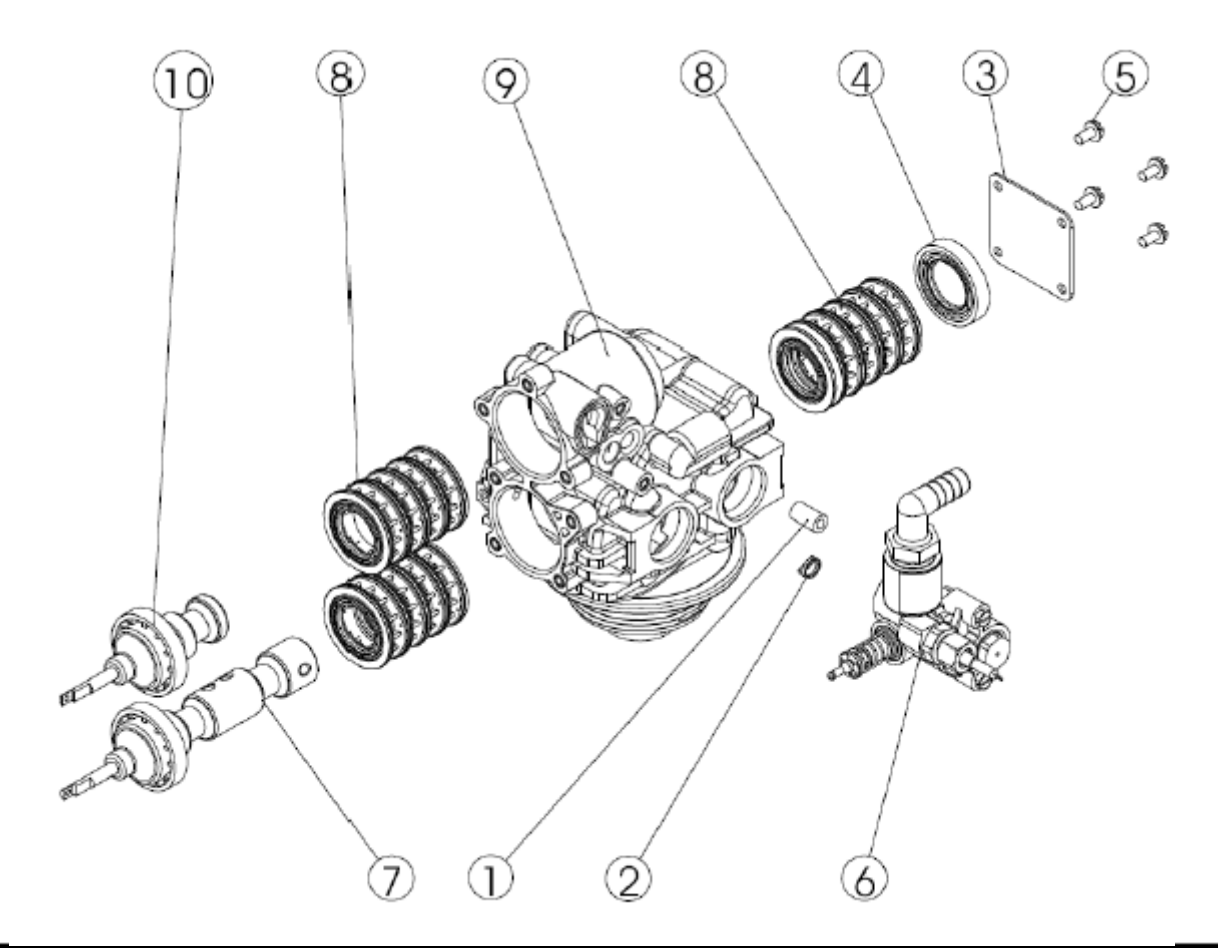

| ITEM | QTY | PART No | DESCRIPTION                           |  |
|------|-----|---------|---------------------------------------|--|
| 1    | 1   | 13361   | SPACER INJECTOR                       |  |
| 2    | 1   | 13497   | AIR DISPERSER                         |  |
| 3    | 1   | 14906   | END PLATE                             |  |
| 4    | 1   | 14928   | END PLUG STUD                         |  |
| 5    | 4   | 15137   | SCREW HEX WASHER HEAD 10-24 X 3/8"    |  |
| 6    | 1   | 28246   | INJECTOR ASSEMBLY 9100 UF             |  |
| 7    | 1   | 28173   | PISTON LOWER ASSEMBLY 9000 UF         |  |
| 8    | 1   | 25642   | SEAL & SPACER KIT 9000/91000          |  |
| 9    | 1   | 28241   | VALVE BODY & DISTRIBUTOR ADAPTOR 9100 |  |
| 10   | 1   | 24234   | PISTON UPPER ASSEMBLY 9100 UF         |  |

## Second tank adaptor assembly

![](_page_16_Picture_2.jpeg)

| ITEM | QTY | P/N      | DESCRIPTION                    |
|------|-----|----------|--------------------------------|
| 1    | 1   | 18303-01 | O'ring                         |
| 2    | 1   | 18569    | Retainer tank seal             |
| 3    | 1   | 19054    | O'ring                         |
| 4    | 1   | 40673    | 2 <sup>nd</sup> tank adapter   |
| 5    | 1   | 40538    | O'ring retainer 32mm           |
| 6    | 1   | 61419    | Distributor adapter kit        |
| 10   | 1   | 13304-01 | O'ring                         |
| 7    | 2   | 13255    | Clip                           |
| 8    | 2   | 14202-01 | Screw                          |
| Α    | 1   | 28243-07 | Tube assembly 9100 for 7" tank |
| 9    | 4   | 13287-01 | O'ring                         |

Water meter <sup>3</sup>⁄<sub>4</sub> assembly

![](_page_17_Picture_2.jpeg)

| ITEM | QTY | PART No | DESCRIPTION                        |  |
|------|-----|---------|------------------------------------|--|
| 1    | 1   | 19797   | METER BODY ASSY 3/4" TURBINE       |  |
| 2    | 2   | 19569   | CLIP, FLOW METER                   |  |
| 3    | 2   | 13314   | SCREW HEX WASHER HEAD 8 - 18 x .60 |  |

# 9 Fault finding;

| PROBLEM                                         | CAUSE                                                       | REMEDY                                           |
|-------------------------------------------------|-------------------------------------------------------------|--------------------------------------------------|
| 1. Softener fails to regenerate.                | A. Electrical service to unit has been                      | A. Assure permanent electrical supply            |
| -                                               | interrupted.                                                | (check fuse, plug, pull, chain or switch).       |
|                                                 | B. Timer is defective.                                      | B. Replace timer.                                |
|                                                 | C. Motor is defective.                                      | C. Replace Motor.                                |
|                                                 | D. Water meter cable disconnected                           | D. Reconnect the meter cable                     |
|                                                 | E. Defective water meter                                    | E. Replace the water meter                       |
| 2. Hard Water                                   | A. By-pass open                                             | A. Close the By-pass                             |
|                                                 | B. Nosalt in brine tank                                     | B. Add Salt to brine tank and maintain           |
|                                                 |                                                             | salt level above water level.                    |
|                                                 | C. Injector screen blocked                                  | C. Clean injector screen                         |
|                                                 | D Insufficient water in the brine tank                      | D Check brine tank fill time and clean           |
|                                                 | b. Insufficient water in the office and                     | brine line flow control if plugged               |
|                                                 | E. Hot water tank hardness                                  | E Repeated flushing of the hot water             |
|                                                 | 2. The mater which has the so                               | tank is required.                                |
|                                                 | F. Leak at distributor tube                                 | F. Make sure distributor tube is not             |
|                                                 |                                                             | cracked. Check O-Ring and tube                   |
|                                                 |                                                             | pilot.                                           |
|                                                 | G. Internal valve leak                                      | G. Replace seals and spacers and/or              |
|                                                 |                                                             | piston.                                          |
|                                                 | H. Water meter blocked                                      | A. Clean or Replace the water meter              |
|                                                 | I. Water meter cable disconnected                           | <ul> <li>B. Reconnect the meter cable</li> </ul> |
| 3. Unit used too much salt.                     | A. Improper salt setting.                                   | A. Check salt usage and salt setting.            |
|                                                 | B. Excessive water in brine tank.                           | B. See Problem n°6                               |
| <ol><li>Loss of water pressure.</li></ol>       | <ol> <li>Iron buildup in line to water softener.</li> </ol> | A. Clean line to water softener                  |
|                                                 | B. Iron buildup in water conditioner.                       | B. Clean control valve and add mineral           |
|                                                 |                                                             | cleaner to resin bed. Increase                   |
|                                                 |                                                             | frequency of regeneration and/or                 |
|                                                 |                                                             | backwash time.                                   |
|                                                 | C. Clogged resin                                            | C. Contact your retailer                         |
|                                                 | D. Inlet of control plugged due to foreign                  | D. Remove pistons and clean control.             |
|                                                 | material broken loose from pipe by recent                   | *                                                |
|                                                 | work done on plumbing system.                               |                                                  |
| <ol><li>Iron in softened water.</li></ol>       | A. Fouled resin bed.                                        | A. Check backwash, brine draw and                |
|                                                 |                                                             | brine tank fill. Increase frequency              |
|                                                 |                                                             | of regeneration.                                 |
|                                                 | B. The iron level excedes the recomended                    | B. Contact your retailer                         |
|                                                 | parameters                                                  |                                                  |
| 6. Excessive water in brine tank.               | <ol> <li>Plugged drain line flow control.</li> </ol>        | A. Check flow control.                           |
|                                                 | B. Plugged injector system                                  | B. Clean injector and screen.                    |
|                                                 | C. Foreign material in brine valve.                         | C. Replace brine valve seat and clean            |
|                                                 |                                                             | valve.                                           |
|                                                 | D. Power loss during brine fill.                            | D. Check power source.                           |
|                                                 | E. Foreign material in BLFC.                                | E. Clean brine line flow control.                |
| <ol><li>The valve does not regenerate</li></ol> | A. The valve controller does not function                   | A. Change the controller                         |
|                                                 | correctly.                                                  |                                                  |
|                                                 | B. Microswitch defective                                    | B. Change the microswitch                        |
|                                                 | A. Defective Cam                                            | C. Change the cam                                |

# 9 Fault finding;

| PROBLEM                                        | CAUSE                                                   | REMEDY                                    |
|------------------------------------------------|---------------------------------------------------------|-------------------------------------------|
| 8. Softener fails to draw brine.               | Drain line flow control is plugged.                     | A. Clean drain line flow control          |
|                                                | B. Injector is plugged.                                 | B. Clean injector                         |
|                                                | C. Injector screen plugged.                             | C. Clean screen.                          |
|                                                | D. Line pressure is too low.                            | D. Increase line pressure to 25 psi min   |
|                                                | E. Internal Control Leak                                | E. Change seals, spacers and piston       |
|                                                |                                                         | assembly.                                 |
| <ol><li>Drain flows continuously.</li></ol>    | <ol> <li>Valve is not programming correctly.</li> </ol> | A. Check timer program and positioning    |
|                                                |                                                         | of control. Replace power head assembly   |
|                                                |                                                         | if not positioning properly               |
|                                                | B. Foreign material in control valve.                   | B. Remove power head assembly and         |
|                                                |                                                         | inspect bore, remove foreign              |
|                                                |                                                         | material and check control in various     |
|                                                |                                                         | regeneration positions                    |
|                                                | C. Internal control leak.                               | C. Replace seals and piston assembly.     |
|                                                | D. Valve stopped in regeneration                        | D. Change the motor                       |
| <ol><li>Control cycles continuously.</li></ol> | A. Defective Microswitch                                | A. Replace microswitch                    |
|                                                | B. The valve controller does not function               | B. Change the controller                  |
|                                                | correctly.                                              |                                           |
| <ol> <li>Loss of capacity</li> </ol>           | A. Increase in water hardness                           | A. Change the capacity of the softener    |
|                                                | B. Concentration or quantity of salt                    | B. Break up any salt concretions. Make    |
|                                                | insuffiscient                                           | sure that there is sufficient water level |
|                                                |                                                         | in tank                                   |
|                                                | C. Clogged resin                                        | C. Contact your retailer                  |
|                                                | D Bad distribution preferential flow                    | D. To check the distributors and the      |
|                                                | (irregular surface of the bed)                          | bacwash flow                              |
|                                                | F Valve internal leak                                   | F. To change the seals and spacers        |
|                                                | E. Valve internal leak                                  | and/or the piston assembly                |
|                                                | F. Resin loss                                           | E Check that the height of the resin bed  |
|                                                | 1.10000                                                 | is correct. Check the distributor tube is |
|                                                |                                                         | not broken. Air pocket in the resin bed   |
|                                                |                                                         | caused by damaged brine tube.             |
| 12. Salty Water                                | A. Filter and injector blocked                          | A. Clean the injector and filter          |
|                                                | B. The controller does not carry out the cycles         | B. Check and replace if necessary.        |
|                                                | correctly                                               | · · · · · · · · · · · · · · · · · · ·     |
|                                                | C. Foreign body in the valve with brine                 | C. check and clean, change if necessary   |
|                                                | D. Line pressure is too low.                            | D. Increase line pressure to 25 psi min   |

If you note one of the problems quoted above, please contact your retailer.

# 10 Appendix A

## Capacity setting at various hardness figures

| ppm as CaCo <sup>a</sup> | ٩F | °Clark | °Dh  | Litres softened Water |
|--------------------------|----|--------|------|-----------------------|
| 150                      | 15 | 10.5   | 8.4  | 2000                  |
| 160                      | 16 | 11.2   | 9.0  | 1875                  |
| 170                      | 17 | 11.9   | 9.5  | 1765                  |
| 180                      | 18 | 12.6   | 10.1 | 1667                  |
| 190                      | 19 | 13.3   | 10.6 | 1579                  |
| 200                      | 20 | 14.0   | 11.2 | 1500                  |
| 210                      | 21 | 14.7   | 11.8 | 1429                  |
| 220                      | 22 | 15.4   | 12.3 | 1364                  |
| 230                      | 23 | 16.1   | 12.9 | 1304                  |
| 240                      | 24 | 16.8   | 13.4 | 1250                  |
| 250                      | 25 | 17.5   | 14.0 | 1200                  |
| 260                      | 26 | 18.2   | 14.6 | 1154                  |
| 270                      | 27 | 18.9   | 15.1 | 1111                  |
| 280                      | 28 | 19.6   | 15.7 | 1071                  |
| 290                      | 29 | 20.3   | 16.2 | 1034                  |
| 300                      | 30 | 21.0   | 16.8 | 1000                  |
| 310                      | 31 | 21.7   | 17.4 | 968                   |
| 320                      | 32 | 22.4   | 17.9 | 938                   |
| 330                      | 33 | 23.1   | 18.5 | 909                   |
| 340                      | 34 | 23.8   | 19.0 | 882                   |
| 350                      | 35 | 24.5   | 19.0 | 857                   |